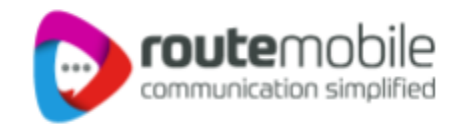

# Route Mobile + MoEngage WBS Integration - User Manual

Route Mobile + MoEngage - WBS Integration - User Manual | Proprietary and Confidential © 2024 Route Mobile Limited. All rights reserved

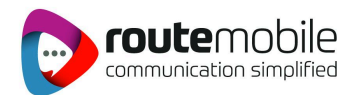

# **1. Configure Route Mobile**

MoEngage has native integration for WhatsApp with Route Mobile. This integration allows businesses to send templated WhatsApp messages using Senders powered by Route Mobile. MoEngage can send messages, and show Delivery and Read Analytics.

## **Sender Configuration**

To configure a Sender from Route Mobile on the MoEngage Dashboard, do the following:

- 2. Go to Settings->WhatsApp->Sender Configuration.
- 3. Choose Route Mobile (RouteMobile) from the left menu and click on + Sender

| Sender configura    | tion | Approved templates General settings FC/DND settings                                                                                          |          |
|---------------------|------|----------------------------------------------------------------------------------------------------|----------|
| aupshup             | ^    | Route Mobile X                                                                                                    | + Sender |
| nfobip<br>outeMobil |      | Sender name*                                                                                                    |          |
| + Add cor           |      | Enter sender name                                                                                                    |          |
|                     | *    | WhatsApp business number*                                                                                                    |          |
|                     |      | Enter number with country code. E.g. 919898989898                                                                                            |          |
|                     |      | API-KEY*                                                                                                    |          |
|                     |      | Enter API-KEY                                                                                                    |          |
|                     |      | Enable delivery tracking<br>To enable WhatsApp delivery tracking, copy MoEngage Delivery Tracking URL below<br>and get this updated with rml |          |
|                     |      | https://api-04.moengage.com/whatsapp/rml/dlr                                                                                                 |          |

#### 4. Add the following details:

| Field Name  | Description                                                                                                    |
|-------------|----------------------------------------------------------------------------------------------------|
| Sender Name | This field denotes the name you want to provide to the Sender profile. This<br>would be available in the Sender so that you can recognize this easily<br>while using it to create a campaign inside MoEngage. The Sender Name<br>should be between 5-50 characters. This is a mandatory field. |
| WhatsApp    | This field denotes the phone number registered with WhatsApp (directly                                                                                                    |

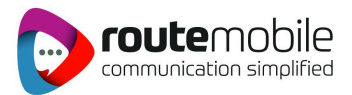

| Business | or via Route Mobile) using which you can send out WhatsApp Messages                                                                                                    |
|----------|----------------------------------------------------------------------------------------------------|
| number   | to your users.                                                                                                    |
| API key  | From a security/compliance perspective, the API keys shall be provided by<br>Route Mobile for every customer onboarding. Please contact<br>support@routemobile.com /alliances@routemobile.com<br>and whatsapp@routemobile.com. |

### **Delivery Tracking**

To track the delivery of your WhatsApp Messages inside MoEngage, you need to copy the MoEngage Delivery Tracking URL, and share it with Route Mobile and get it updated on their side. You should be able to see the URL as shown below:

Г

Enable delivery tracking To enable WhatsApp delivery tracking, copy MoEngage Delivery Tracking URL below and get this updated with rml

https://api-04.moengage.com/whatsapp/rml/dlr

#### 1. Success message on MoEngage portal:

| Success                                                                      | ×                        |                      |
|------------------------------------------------------------------------------|--------------------------|----------------------|
| Sender details saved successfully. You can find the delivery callback status | on sender details page.  |                      |
| Explore more                                                                 |                          |                      |
| How to Add templates                                                         |                          |                      |
| How the WhatsApp opt-in management works                                     |                          |                      |
|                                                                              | Go to template           |                      |
| f222ebd2e9b711ed87b681931e09db98                                             |                          |                      |
|                                                                              | Sender profile details u | pdated successfully. |

Upon successful integration, you will get the following message within the MoEngage dashboard.

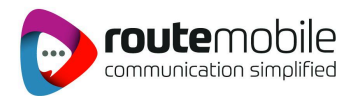

#### 2. Steps to add Delivery Tracking URL on Route Mobile Panel

- a. Login to your Route Mobile account, choose WhatsApp from the left menu and select the profile management option.
- b. Navigate to the Callback URL field within the Profile Management section as indicated.
- c. Please add the respective delivery tracking/URL as shown below.

|                                                                                                    | MSISDN : 919321821011<br>WABA ID : 2061629777463                                                                                |                                                             | ± up⊔                                                                                                    | OAD PROFILE IMAGE                                               |
|----------------------------------------------------------------------------------------------------|----------------------------------------------------------------------------------------------------|-------------------------------------------------------------|----------------------------------------------------------------------------------------------------|-----------------------------------------------------------------|
|                                                                                                    | Note: In case if t                                                                                                    | he information set is not reflecting, plea                  | ase feel free to reach out to support@routeme                                                                                                    | obile.com                                                       |
| } Home ∽                                                                                                    | Account Details:                                                                                                    |                                                             |                                                                                                    |                                                                 |
|                                                                                                    | WABA Status                                                                                                    | WABA Quality                                                | Number Quality                                                                                                    |                                                                 |
| , RCS ∽                                                                                                    | CONNECTED                                                                                                    | High                                                        | High                                                                                                    |                                                                 |
|                                                                                                    | Messaging Limit                                                                                                    | Number Status                                               |                                                                                                    |                                                                 |
| WhatsApp                                                                                                    | TIER_1K                                                                                                    | CONNECTED                                                   |                                                                                                    |                                                                 |
| Dashboard                                                                                                    |                                                                                                    |                                                             |                                                                                                    |                                                                 |
| Babinobara                                                                                                    |                                                                                                    |                                                             |                                                                                                    |                                                                 |
| Send Message                                                                                                    | Profile Details:                                                                                                    |                                                             |                                                                                                    |                                                                 |
| Send Message                                                                                                    | Profile Details:                                                                                                    | 7/139                                                       | E-mail                                                                                                    | 24/128                                                          |
| Send Message<br>Campaign Manager<br>Reporting                                                                    | Profile Details:<br>About<br>Testing                                                                                            | 7/139                                                       | E-mail<br>whatsapp@routemobile.com                                                                                                    | 24/128                                                          |
| Send Message<br>Campaign Manager<br>Reporting<br>Template                                                        | Profile Details:<br>About<br>Testing<br>Address                                                                                 | 7/39<br>75/256                                              | E-mail<br>whatsapp@routemobile.com<br>Description                                                                                                    | 24/128                                                          |
| Send Message<br>Campaign Manager<br>Reporting<br>Template<br>Opt In                                              | Profile Details:<br>About<br>Testing<br>Address<br>4th Dimension, 3rd Floor, Mind Sp<br>India                                   | 2)139<br>75/256<br>race, Malad (West), Mumbai - 400 064,    | E-mail<br>whatsapp@routemobile.com<br>Description<br>Route Mobile is a Tier 1 Cloud Communications p<br>In simplifying business communication for better                                   | 24/128<br>130/256<br>rovider that specializes<br>r outcomes.    |
| Send Message<br>Campaign Manager<br>Reporting<br>Template<br>Opt In<br>Profile Management                        | Profile Details:<br>About<br>Testing<br>Address<br>4th Dimension, 3rd Floor, Mind Sp<br>India                                   | 2739<br>75256<br>sace, Malad (West), Mumbai - 400 064,<br># | E-mail<br>whatsapp@routemobile.com<br>Description<br>Route Mobile is a Tier 1 Cloud Communications p<br>in simplifying business communication for better                                   | 24/128<br>130/256<br>rovider that specializes<br>r outcomes.    |
| Send Message<br>Campaign Manager<br>Reporting<br>Template<br>Opt In<br>Profile Management<br>Catalog Manager     | Profile Details:<br>About<br>Testing<br>Address<br>4th Dimension, 3rd Floor, Mind Sp<br>India                                   | 7/39<br>7%256<br>ace, Malad (West), Mumbai - 400 064,<br>#  | E-mail<br>whatsapp@routemobile.com<br>Description<br>Route Mobile is a Tier 1 Cloud Communications pr<br>In simplifying business communication for better<br>Caliback UBL                  | 24/128<br>130/256<br>rovider that specializes<br>r outcomes. // |
| Sond Message<br>Campaign Manager<br>Reporting<br>Template<br>Opt In<br>Profile Management<br>Catalog Manager     | Profile Details:<br>About<br>Testing<br>Address<br>4th Dimension, 3rd Floor, Mind Sp<br>india<br>Vertical<br>OTHER              | 7/39<br>7%296<br>ace, Malad (West), Mumbai - 400 064,<br>#  | E-mail  Whatsapp@routemobile.com  Description Route Mobile is a Tier 1 Cloud Communications pp In simplifying business communication for better  Caliback URL  Enter Caliback URL          | 24/728<br>130/256<br>rovider that specializes<br>r outcomes.    |
| Campaign Manager<br>Campaign Manager<br>Reporting<br>Template<br>Opt In<br>Profile Management<br>Catalog Manager | Profile Details:<br>About<br>Testing<br>Address<br>4th Dimension, 3rd Floor, Mind Sp<br>india<br>Vertical<br>OTHER<br>Website 1 | 7/39<br>7%256<br>aco, Malad (West), Mumbai - 400 064,<br>#  | E-mail  Whatsapp@routemobile.com  Description Route Mobile is a Tier 1 Cloud Communications pr In simplifying business communication for better  Caliback URL Enter Caliback URL Website 2 | 24/128<br>130256<br>rovider that specializes<br>r outcomes.     |

d. If this is not configurable from the panel; write to support@routemobile.com to get that URL configured for your account.